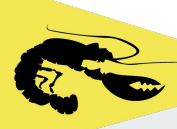

# Tablet Guide 2

# Sailevent Race Officer (RO/R1) Application

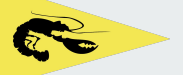

## **Getting Started**

Collect the tablet from the VHF Cupboard in LQ.

Check it is charged and turned on.

Enter the device PIN - 1234

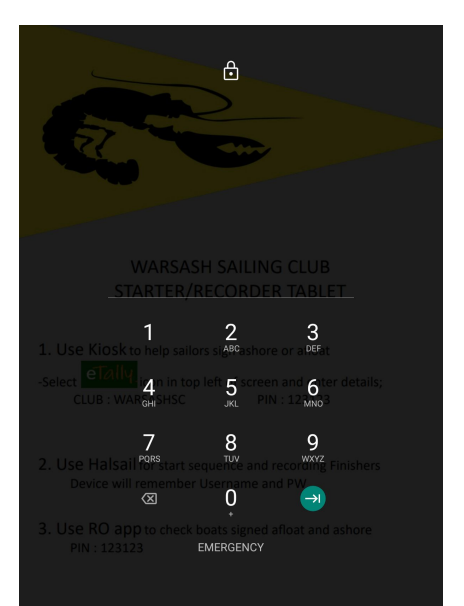

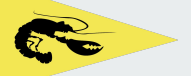

## **RO Sign in**

In LQ building or Race box check Wifi is Connected.

### Select the "RO app" Icon

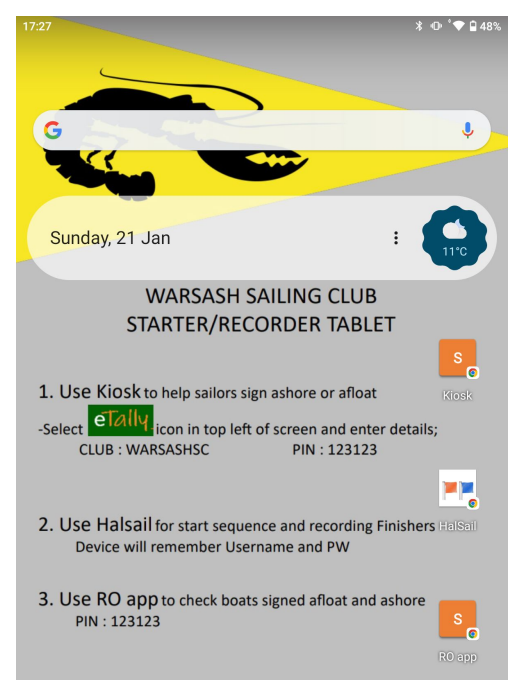

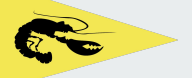

Cookie Policy Data Protection Statement

## **PIN Entry**

### Enter PIN and select Submit

| 21:26 🗋 🌥 🖬                                        | Ann Y L                     | ≵ 🕒 ՝ ♥ 🗋 3% |
|----------------------------------------------------|-----------------------------|--------------|
|                                                    | °5 sailevent.net/r1/warsa ☆ | ± 1 0        |
| Sailever                                           | nt                          | R1 App       |
| Warsash Sailing Club                               |                             |              |
|                                                    | enter your PIN              |              |
|                                                    | 123123 Submit               |              |
|                                                    |                             |              |
| Terms of Use for Sailors<br>Terms of Use for Clubs | Contact us                  |              |
| Privacy Policy                                     |                             |              |

© 2018-2024 Sailing Club Software

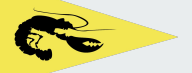

## View & Sort

### In the "Participants" tab

### Select from the list of Sort options

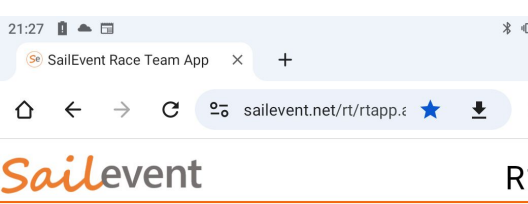

Warsash Sailing Club ► Mon 22nd Jan ► Test 2

| partic    | ipants      |   | courses           |               |
|-----------|-------------|---|-------------------|---------------|
| Sort      | Fleet ~     | ] |                   | + 0           |
| Filter    | Fleet       | ~ |                   |               |
| Count: 22 | 01          |   |                   | AFLOAT ASHORE |
| Fast 202  | Class       |   | Henry Camm        |               |
| Fast 202  | Sail Number |   | Seb Davies        |               |
| Fast 202  |             |   | Neil Zambra       |               |
| Fast 202  | First Name  |   | Devan Lucas       |               |
| Fast 202  |             | - | Alex Horlock      |               |
| Fast 202  | Last Name   | В | Graham Brown      |               |
| Fast 202  | Chatria     |   | James Brown       |               |
| Fast 202  | Status      |   | Adam EDWARDS      |               |
| Fast 202  | 4 Blaze 754 |   | Mark Astbury      |               |
| Fast 202  | 4 Blaze 764 |   | ?                 |               |
| Fast 202  | 4 Blaze 769 |   | Richard Hill      |               |
| Fast 202  | 4 Diana 706 |   | lucation Consulta |               |

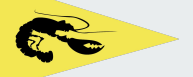

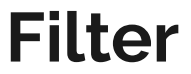

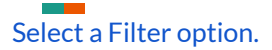

Status, Class or Fleet shows preset filters Name or Number allows free text entry

### Sailevent

#### R1 App

Varsash Sailing Club ► Mon 22nd Jan ► Test 2

| participants time            | es courses        |
|------------------------------|-------------------|
| Sort Status ~                | + C ?             |
| Filter All                   | ×                 |
| Count: 226 All               | AFLOAT ASHORE     |
| Fast 2024                    | Neil Zambra 🗾 🗌   |
| Fast 2024 afloat, ashore     | Alex Horlock      |
| Fast 2024 affect NOT achore  | Adam EDWARDS 🛛    |
| Fast 2024                    | Mark Astbury 🗾 🗌  |
| Fast 2024 not afloat, ashore | ?                 |
| Fast 2024                    | i Kieron Holt 🔽 🗌 |

### **Sail**event

#### R1 App

Warsash Sailing Club ► Mon 22nd Jan ► Test 2

|          |        |        |        | courses        |               |
|----------|--------|--------|--------|----------------|---------------|
| Sort     | Last N | ame v  |        |                | + C ?         |
| Filter   | Aitke  |        | ×      |                |               |
| Count: 3 |        |        |        |                | AFLOAT ASHORE |
| Slow 202 | 24     | ILCA 6 | 174627 | Heather Aitken |               |
| Medium   | 2024   | ILCA 7 | 182447 | Stu Aitken     |               |
|          |        |        | 170007 | Church Althous |               |

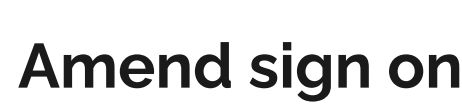

Amend participant status Afloat or Ashore by selecting the check box next to the boat.

NB Sign on via Kiosk or Mobile are shown in orange box, those performed by RO are blue box.

R1 App

levent

Warsash Sailing Club ► Mon 22nd Jan ► Test 2

| participa      | nts times          | courses              |               |
|----------------|--------------------|----------------------|---------------|
| Sort St        | atus ~             |                      | + C ?         |
| Filter ,       | 4II ×              |                      |               |
| Count: 226     |                    |                      | AFLOAT ASHORE |
| Fast 2024      | Blaze 665          | Neil Zambra          |               |
| Fast 2024      | Blaze 693          | Alex Horlock         |               |
| Fast 2024      | Blaze 711          | Adam EDWARDS         |               |
| Fast 2024      | Blaze 754          | Mark Astbury         |               |
| Fast 2024      | Blaze 764          | ?                    |               |
| Fast 2024      | DEVOTI D-ONE 76 KH | Kieron Holt          |               |
| Medium<br>2024 | FINN 33            | Kieron Holt          |               |
| Fast 2024      | RS 300 456         | Edward Wilkinson     |               |
| Fast 2024      | RS 300 527 IC      | lan Clark            |               |
| Fast 2024      | RS 400 568         | Rob Jones            |               |
| Medium<br>2024 | 2000 2025          | Mary-Ann<br>Paddison |               |
| Medium<br>2024 | 2000 2122          | Trevor Taylor        |               |

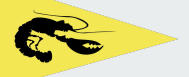

## **Etally times tab**

OPTIONAL - In the "times" tab amend Etally session times or prompt cutoffs (Not Halsail Start times) or add a message to competitors when they sign afloat on their device.

Remember to select the save icon bottom right

The courses tab is not used.

| participants                                                                                                    | times             |                         |  |  |
|----------------------------------------------------------------------------------------------------|-------------------|-------------------------|--|--|
|                                                                                                    | session           | times                   |  |  |
| All times are 24 hou                                                                                                    | r clock.          |                         |  |  |
| Session start<br>time                                                                                                    | 21 : 00           |                         |  |  |
| eTally afloat<br>cutoff                                                                                                    | 21 : 45           |                         |  |  |
| eTally ashore<br>cutoff                                                                                                    | 23 : 00           |                         |  |  |
| Session end time                                                                                                    | 23 : 00           |                         |  |  |
|                                                                                                    | eTally p          | rompts                  |  |  |
| Afloat prompt 1 is always sent at session start time. Subsequent prompts are sent at<br>the times specified here in <b>minutes before</b> the relevant <b>time of day</b> . To omit a prompt<br>set its minutes to zero. |                   |                         |  |  |
| Afloat prompt 2                                                                                                    | 30 minutes be     | fore afloat cutoff time |  |  |
| Ashore prompt 1                                                                                                    | 30 minutes be     | ore ashore cutoff time  |  |  |
| Ashore prompt 2                                                                                                    | 10 minutes be     | ore ashore cutoff time  |  |  |
|                                                                                                    | mess              | age                     |  |  |
|                                                                                                    | Outside start too | lay                     |  |  |
| Message to competitors when eTallying afloat.                                                                                                    |                   |                         |  |  |

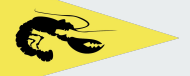

### Message

Example message shown on a sailors device.

### happening now

Warsash Sailing Club

Aussie Summer Series Test 2

#### FINN 33 Kieron Holt

#### Are you sailing today?

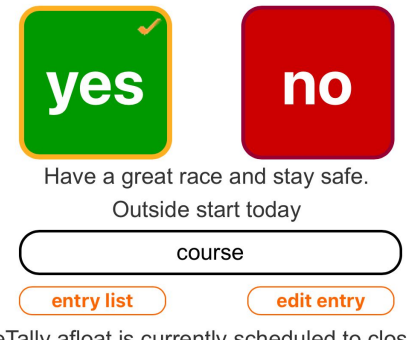

eTally afloat is currently scheduled to close at 21:45

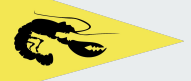

## Sailor Declarations

The App can also be used to view Sailor declarations as soon as they have been made. Declarations such as retired (ret) are automatically sent to Halsail to overwrite the entered finish time.

If the RO wishes to make changes to sailor status this must be performed in Halsail.

|                | ,                     |                      |           |       |
|----------------|-----------------------|----------------------|-----------|-------|
| particip       | ants times            | courses              |           |       |
| Sort 5         | Status ~              |                      |           | + C ? |
| Filter -       | - All                 | ~                    |           |       |
| Count: 226     |                       |                      | AFLOAT AS | IORE  |
| Fast 2024      | Blaze 872             | Darin Wigg           |           | 🖊 fin |
| Medium<br>2024 | FINN 33               | Kieron Holt          |           | 🖌 ret |
| Fast 2024      | Blaze 665             | Neil Zambra          |           |       |
| Fast 2024      | Blaze 693             | Alex Horlock         |           |       |
| Fast 2024      | Blaze 711             | Adam EDWARDS         |           |       |
| Fast 2024      | Blaze 754             | Mark Astbury         |           |       |
| Fast 2024      | Blaze 764             | ?                    |           |       |
| Fast 2024      | DEVOTI D-ONE 76<br>KH | Kieron Holt          |           |       |
| Medium<br>2024 | ILCA 7 182447         | Stu Aitken           |           |       |
| Fast 2024      | RS 300 456            | Edward Wilkinson     |           |       |
| Fast 2024      | RS 300 527 IC         | lan Clark            |           |       |
| Fast 2024      | RS 400 568            | Rob Jones            |           |       |
| Medium<br>2024 | 2000 2025             | Mary-Ann<br>Paddison |           |       |
| Medium<br>2024 | 2000 2122             | Trevor Taylor        |           |       |
| Medium<br>2024 | 2000 2368 FR          | Findlay Rhodes       |           |       |
| Medium<br>2024 | 2000 2368 NH          | Nick Hilsden         |           |       |
| Medium         |                       |                      | _         | _     |

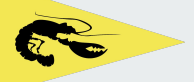

## End of P<mark>r</mark>esentation

Press X to close the browser window and exit the App.

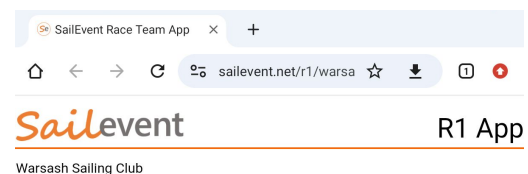

### Thank you for Reading.